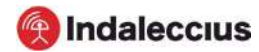

# GUIA CONFIGURACIÓ APN EN ROAMING

#### Viatges a l'estranger?

T'expliquem pas a pas com configurar el Roaming i l'APN al teu mòbil en funció del sistema operatiu del teu dispositiu.

# ÍNDEX

| iPhone (versions anteriors a iOS 12) | Pàg. 2 |
|--------------------------------------|--------|
| iPhone (versió iOS 12 i posteriors)  | Pàg. 3 |
| Android                              | Pàg. 4 |
| Xiaomi                               | Pàg. 5 |

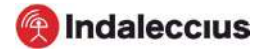

# GUIA CONFIGURACIÓ APN EN ROAMING - **IPHONE** Versions anteriors a iOS 12

### PAS 1: Selecciona el mode "BROKER"

Ajustaments > Telèfon > Aplicacions SIM > Roaming > Seleccionar mode BROKER.

# PAS 2: Recerca manual de l'operador

Configuració > Operador > Treure "Automàtic" > Seleccionar la xarxa corresponent.

# PAS 3: Configuració de l'APN

#### Opció 1

Enviar SMS amb l'enllaç directe a l'arxiu que s'ha d'instal·lar (L'enllaç és apn.operador.es). > Descarregar l'arxiu > Acceptar i continuar totes les condicions durant la instal·lació.

#### Opció 2

Entrar a la web www.ionmobile.es > Anar a la secció "AJUDA" > Prémer "Preguntes més buscades" > Prémer la primera ("Com puc configurar internet (APN) al meu mòbil") > Seleccionar sistema operatiu "iOS" > Prémer "instal·lar" > Acceptar i continuar totes les condicions durant la instal·lació.

#### Opció 3

Configurar manualment l'APN:

Ajustaments > Dades mòbils > Xarxa de dades mòbils > Buscar secció "Dades mòbils" i just a sota introduir el camp "Punt d'accés": inet.es > Nom d'usuari: (en blanc) > Contrassenya: (en blanc).

#### Important: Has de forçar el tipus de xarxa preferida a 3G.

| 0 —                                                                                                    | 0 <u> </u>                            | 0 <u>•</u>                                                                                                    | 0 —                                                          | 0 <u> </u>                                             |
|----------------------------------------------------------------------------------------------------|---------------------------------------|----------------------------------------------------------------------------------------------------|--------------------------------------------------------------|--------------------------------------------------------|
|                                                                                                    | aliustes                              | ali konnožile ST 17.07 ¥ 56 % 1880 †<br>Augustes Datos móviles                                                              | adi kanmazine 07. 17.97 ¥ 0.6.% (980) †<br>≮ Darlos molviles | ell lamazite SE 17.07 ¥ 05.5 Sml 7<br>C Datos móvilles |
| Annies                                                                                                    | .,                                    | Datos móviles                                                                                                    | Voz y datos LTE >                                            | Parto de acceso instisi                                |
|                                                                                                    | Anterior Arts                         | Opciones Ifanerancia desactivada                                                                                            | Itinerancia de datos                                         | Nombre de usuano                                       |
|                                                                                                    | · · · · · · · · · · · · · · · · · · · | Describes for datas relevies care rearing a We F take<br>of ratio de datas (correct saleros), exclusives, etc.)<br>Oversets |                                                              | Contraseña                                             |
| and the second second second second second second second second second second second second second second second                                                                                                    | 📴 Modo Avión                          | Llamadas en otros disp. Dercenos >                                                                                          | Red de dates móviles                                         | CONFIGURACIÓN LTE IOPCIONALS                           |
|                                                                                                    | W-FI No conscitado 🔅                  | Compartir Internet No. >                                                                                                    |                                                              | Punto de acceso                                        |
| A CONTRACTOR OF THE OWNER OF THE OWNER OF THE OWNER OF THE OWNER OF THE OWNER OF THE OWNER OF THE OWNER OF THE                                                                                                    | Bluetooth No constado >               | DATON NOW AS                                                                                                    |                                                              | Nombre de usuario                                      |
|                                                                                                    | Datos móviles                         | Periodo actual 40,1 GB                                                                                                    |                                                              | Contraseña                                             |
| and the second second se | Compartir Internot No >               | Periodo de itinerancia actual 0 bytes                                                                                       |                                                              | qwertyuiop                                             |
| 1000                                                                                                    | Operador ion mobile ()                | Adobe Aerobet                                                                                                    |                                                              | asd fghjklñ                                            |
|                                                                                                    | Notificaciones                        | Ajustes                                                                                                    |                                                              | ⇔ z x c v b n m ⊗                                      |
|                                                                                                    | Centro de control                     | Amazon 🕥                                                                                                    |                                                              | 123 🥥 Q espacio intra                                  |
|                                                                                                    |                                       |                                                                                                    |                                                              |                                                        |

2

# GUIA CONFIGURACIÓ APN EN ROAMING - **IPHONE** Versió iOS 12 i posteriors

# PAS 1: Selecciona el mode "BROKER"

Ajustaments > Dades mòbils > Aplicacions SIM > Roaming > Seleccionar mode BROKER.

## PAS 2: Recerca manual de l'operador

Configuració > Dades mòbils > Selecció de xarxa > Treure "Automàtic" > Seleccionar la xarxa corresponent.

## PAS 3: Configuració de l'APN

#### Opció 1

Enviar SMS amb l'enllaç directe a l'arxiu que s'ha d'instal·lar (L'enllaç és apn.operador.es). > Descarregar l'arxiu > Acceptar i continuar totes les condicions durant la instal·lació.

#### Opció 2

Entrar a la web www.ionmobile.es > Anar a la secció "AJUDA" > Prémer "Preguntes més buscades" > Prémer la primera ("Com puc configurar internet (APN) al meu mòbil") > Seleccionar sistema operatiu "iOS" > Prémer "instal·lar" > Acceptar i continuar totes les condicions durant la instal·lació.

#### Opció 3

Configurar manualment l'APN:

Ajustaments > Dades mòbils > Xarxa de dades mòbils > Buscar secció "Dades mòbils" i just a sota introduir el camp "Punt d'accés": inet.es > Nom d'usuari: (en blanc) > Contrassenya: (en blanc).

Important: Has de forçar el tipus de xarxa preferida a 3G.

|         | 0 at 12.32                                    |                                                                                                    |            |
|---------|-----------------------------------------------|----------------------------------------------------------------------------------------------------|------------|
| Z 6 2   | Ajustes                                       | Calification         Lettos movies           Datos móviles         Calification                                                                         | Automático |
| A 📖 😫 🖃 | • nomin                                       | Opciones Itherarcia activada ><br>Compartir Internet St >                                                                                               |            |
|         | Mode Avién     Mode Avién     Mine Networks > | Descettiv ka dece sind by per sch war a Vin T tade<br>al offen al dece sind and taken with the sch taken and<br>causes<br>Selección de red son mobile > |            |
| 💭 🛒 😨 😂 | Bluetooth No conectado >                      | Red de datos móviles<br>PIN de la SIM                                                                                                    |            |
|         | Compactir Internet                            | Aplicationes SIM                                                                                                    |            |
|         | Sonidos y vibraciones                         | Período actual 170.68<br>Período de litinerancia actual 1,9.68                                                                                          |            |
|         | 😨 Tiempo de uso >                             | Image     Image       Image     Image       Image     Image       Image     Image       Image     Image                                                 |            |
|         | General                                       | Google Meps                                                                                                    |            |

3

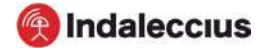

# GUIA CONFIGURACIÓ APN EN ROAMING - ANDROID

#### PAS 1: Localitza i obre la nostra "APP SIM"

A l'introduir la SIM s'instal·la una app al teu escriptori mòbil. El nom pot variar ("Serveis SIM", "Serveis Aire", "Eines SIM", "Ajustaments SIM") > Roaming > Seleccionar mode Broker. Espera uns segons.

#### PAS 2: Forçat de xarxa mòbil

Entra a "Ajustaments", "Connexions" o "Més xarxes" > Xarxes Mòbils > Operadors de xarxa > Recerca manual

Selecciona la xarxa amb la que tinguem acord.

## PAS 3: Configuració de l'APN

Segueix la ruta:

Ajustaments > Xarxes mòbils > "Noms de punt d'accés" o "APN" > Afegir (símbol "+") > Introduir les següents dades:

- Nom: "ION" i prem "acceptar".
- "APN": "inet.es" (minúscules) i prem "acceptar". Guardar a continuació.
- MCC: 214 (ho posarà per defecte, comprova que sigui correcte)
- MNC: 05 (ho posarà per defecte, comprova que sigui correcte)

#### Tipus d'APN: default (IMPORTANT: escriu-ho en minúscules)

Un cop guardat, a la pantalla anterior apareixerà el nou APN creat. Ha de tenir un cercle blau o verd a mode de selecció, en cas contrari seleccionar i esperar uns segons.

| 00 - 0                                                  | 00 <u> </u>                                               | 00 - 0                                                                      |                                                                   | · · · · · · · · · · · · · · · · · · ·                                                                                                    | 00 - 0                                               |
|---------------------------------------------------------|-----------------------------------------------------------|-----------------------------------------------------------------------------|-------------------------------------------------------------------|----------------------------------------------------------------------------------------------------|------------------------------------------------------|
| State 1 20%                                             | 9.20 型 244 冬 369 1                                        | 10.0 ₩ 10.0 0 0 0 0 0 0 0 0 0 0 0 0 0 0 0 0 0                               | 951 ≌ 846 €695.#<br>C Redes möviles                               | Solution State State Sta | 9:51 월 29 월 월 종교 69% 을<br>K Editar punto de acceso : |
| mar, 6 de agosto                                        | Ajustes                                                   | Wi-Fi Contraction (0.46 hz                                                  | Itinerancia de datos<br>El uso de decos movies en Brenieros puede |                                                                                                    | Nombre                                               |
| <b>○ ○ </b> <sup>●</sup>                                |                                                           | Bluetooth Se coords a discositives Bluetooth                                | Modo de red<br>40/50/20 (consido autoratica)                      |                                                                                                    | APN<br>inet.es                                       |
|                                                         | ۹ 🌒                                                       | Visibilidad del teléfono                                                    | Nombres de los puntos de acceso                                   |                                                                                                    | Proxy<br>No definido                                 |
| Are Network Vibración Bluesoath Linterna<br>Ira_5.46/hz | Conexiones     Wir/L Transath (Jacobertation, Mudo Autor  | NEC v open                                                                  | Operadores de red                                                 |                                                                                                    | Puerto<br>No definido                                |
| 10 + 10 10                                              | Sonidos y vibración     Miter de senite, Vecalia, Vournen | Activado                                                                    |                                                                   |                                                                                                    | Nombre de usuario<br>No definido                     |
|                                                         | Notificaciones<br>Discurse Provide Privileze              | Modo Avion<br>Dissective I als Terradus, la memojena y<br>los desse móletes |                                                                   |                                                                                                    | Contraseña<br>No definido                            |
| Carnera Delty QP Scanner Record<br>Almos video          | Pontolla<br>Della Pierce lar anal. Prestalla Micio        | Redes móviles                                                               |                                                                   |                                                                                                    | Servidor<br>No definido                              |
|                                                         | Fondos de pantalla y ternas                               | Uso de datos                                                                |                                                                   |                                                                                                    | MMSC<br>No definido                                  |
|                                                         |                                                           |                                                                             |                                                                   |                                                                                                    |                                                      |

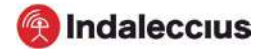

# GUIA CONFIGURACIÓ APN EN ROAMING - **XIAOMI** Dispositius Xiaomi Redmi Note 4

### PAS 1: Selecciona el mode "BROKER"

Localitza al teu mòbil l'app "Eines SIM" i segueix la ruta: Roaming > BROKER > espera 30 segons. Si la xarxa no es detecta sola ves al pas 2 i força la xarxa.

### PAS 2: Recerca manual de l'operador

Ajustaments > Targetes SIM i xarxes mòbils > Seleccionar la targeta on has introduït la nostra > Xarxes mòbils > Treu la opció de selecció automàtica.

Una vegada detectades les xarxes disponibles escull aquella amb la que tinguem acord al país on et trobes.

### PAS 3: Configuració de l'APN

Ajustaments > Targetes SIM i xarxes mòbils > Seleccionar la icona de la targeta SIM > Noms de Punts d'Accés > Nou APN (símbol "+") >

Nom: ION
 APN: inet.es

A continuació, prem "...Més" i a sota a la opció "Guardar". Torna i verifica que "Dades mòbils" i "Itinerància internacional" estan activades.

Una vegada guardats els canvis entra de nou a "Editar punt d'accés" i comprova que està així:

• Nom: ION

- MCC: 214
- APN: inet.es
- Tipus d'APN: default
- MNC: 05

| 0 - 0 | 0 - 0                                                                                                    | 0 - 0                                                                                                    | 0 — 0                                                                                                    | 0 - 0                                                                                           |
|-------|----------------------------------------------------------------------------------------------------|----------------------------------------------------------------------------------------------------|----------------------------------------------------------------------------------------------------|-------------------------------------------------------------------------------------------------|
|       | Ajustes     Ajustes     Ajustes     Ajustes     Sobre el     Sobre el     Ajustes     Sobre el     Sobre el     Actualizador de     aplicaciones del sistema     Actualizador de     aplicaciones del sistema     Portecamento del     Tarjetas SIM y redes     Tarjetas SIM y redes     Portéti     Alre,Mettoroks     Bluetooth Desactivado     Jonatil     Desactivado     Jonatil     Uso de datoe     Más     A | Comparison of the second second | Alustes de la tarjeta SIM CETHARNORMACON CELISEM Editar número de la tarjeta SIM Editar número de la no establendo Editar número de la No establendo Rez MONL Nombres de Puntos de Acceso Tipo de red preferida Redes móviles | Redes móviles<br>Selectorar automáticamente rad<br>Relectorar automáticamente rad<br>References |
|       |                                                                                                    |                                                                                                    |                                                                                                    |                                                                                                 |